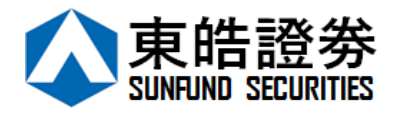

東皓證券保安編碼使用手冊

# 东皓证券

## 保安编码器指引

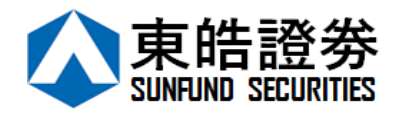

### 東皓證券保安編碼使用手冊

东皓证券一直致力为客户提供最安全快捷的交易系统,是此东皓证券的保安编码指引,让 您简单容易地在登入个人交易平台时同时获得双重认证,以进一步提升安全保障。

## 安装及注册保安编码

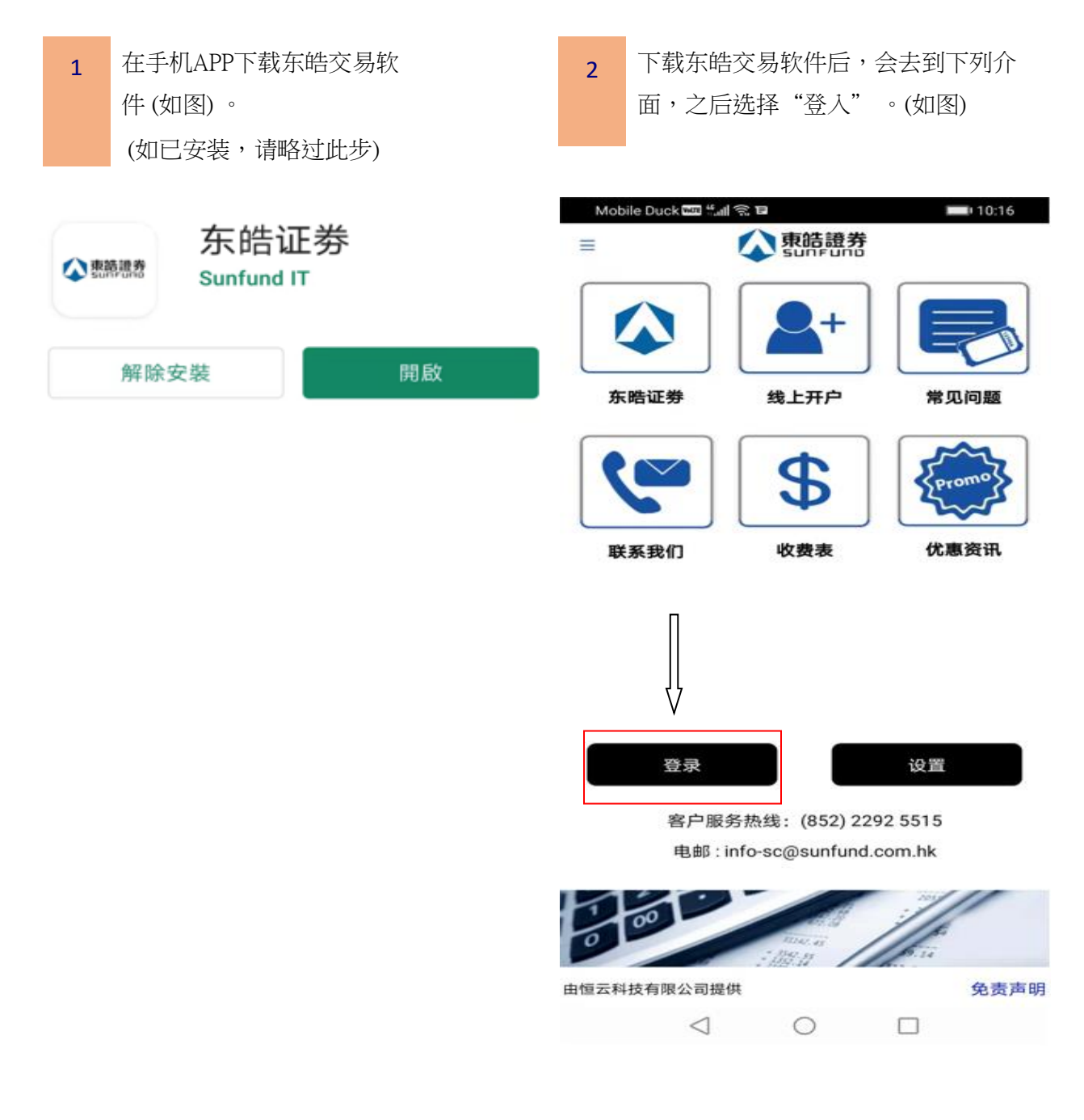

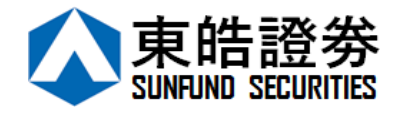

| 3 选择了"登入"之后,请选择"设定<br>流动保安编码"。<br>(首次登入帐户需"设定流动保安编<br>码") | 4 设定你的保安编码密码。<br>(**请注意这个是你本人设置的保安编<br>码密码,如忘记则需重新安装APP)                                                                   |
|-----------------------------------------------------------|----------------------------------------------------------------------------------------------------|
| Mobile Duck  編 会 ■ ■ 10:17<br>■ 文 東皓證券                    | Mobile Duck ᡂ 端邮 会 ■ ■ 10:17 <                                                                                             |
|                                                           | 登录 / 保安编码密码<br>请输入你的6-10位保安编码密码                                                                                            |
| 用户名 用户名 •                                                 | 保安编码密码                                                                                                    |
| 密码                                                        | ■启用指纹识别 ◎                                                                                                    |
| 登录                                                        | 你需要授予以下权限以启用指纹认证:<br>- 任何在此装置注册的指纹认证都可登录你的流动交易平台<br>- 完成指纹认证设置后,你可以使用指纹认证 或 登录名称和密码 登录<br>- 如你在指纹认证视窗点按"取消",你仍可使用登録名称和密码登录 |
|                                                           |                                                                                                    |
| 设定流动保安编码<br>其他平台的保安编码                                     | 如果你忘记保安编码密码:<br>- 基于安全问题,如果你忘记保安编码密码,你必需重新安装应用程式<br>提交                                                                     |
|                                                           |                                                                                                    |

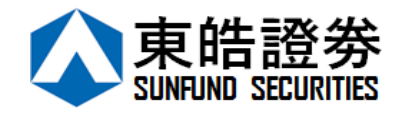

## 東皓證券保安編碼使用手冊

| 5 提交<br>户时<br>输入                                                   | 保安编码密码后, 常<br>候提交的手机号码教<br>短讯上的一次性容。                                                                                                    | 觱要用你在开<br>获取短讯,并<br><sub>马。</sub> | 6                                                | 输入短讯上的一次性密码)<br>东皓给你的密码和帐户号码<br>证明文件号码最后三个数字                                                   | 后,请填写<br>码以及身份<br>字。 |
|--------------------------------------------------------------------|----------------------------------------------------------------------------------------------------|-----------------------------------|--------------------------------------------------|------------------------------------------------------------------------------------------------|----------------------|
| 和小人                                                                |                                                                                                    |                                   | Mak                                              |                                                                                                | 10.17                |
|                                                                    | we will we will we will we will be will be wi | 010:18                            | <                                                | ne Duck with will site of 東皓證券<br>Sun Fund                                                     | <b>1</b> 10:17       |
| 一次性密码已经发出至您的电话短<br>讯: 860856 XXXX<br>请检查您的短讯, 然後输入一次性<br>密码: 01:50 |                                                                                                    | 交易系统登入名称<br>M000XXX<br>登入密码       |                                                  |                                                                                                |                      |
| Ē                                                                  | 角认                                                                                                    | 重新发出                              | 请输 <i>》</i><br>符号》                               | 入身份证明文件最後三位数字或势<br>及括号内的字元)                                                                    | 英文字母(不包括             |
|                                                                    |                                                                                                    |                                   | 例子:<br>A1234<br>BA123<br>DE123<br>12345<br>96760 | 156(7),请输入 456<br>3CD(2),请输入 3CD<br>1812-3(4),请输入 123<br>678-000-02- 17-3,请输入 173<br>3,请输入 603 |                      |
|                                                                    |                                                                                                    |                                   |                                                  | 确认                                                                                             | 清除                   |

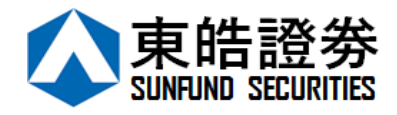

### 東皓證券保安編碼使用手冊

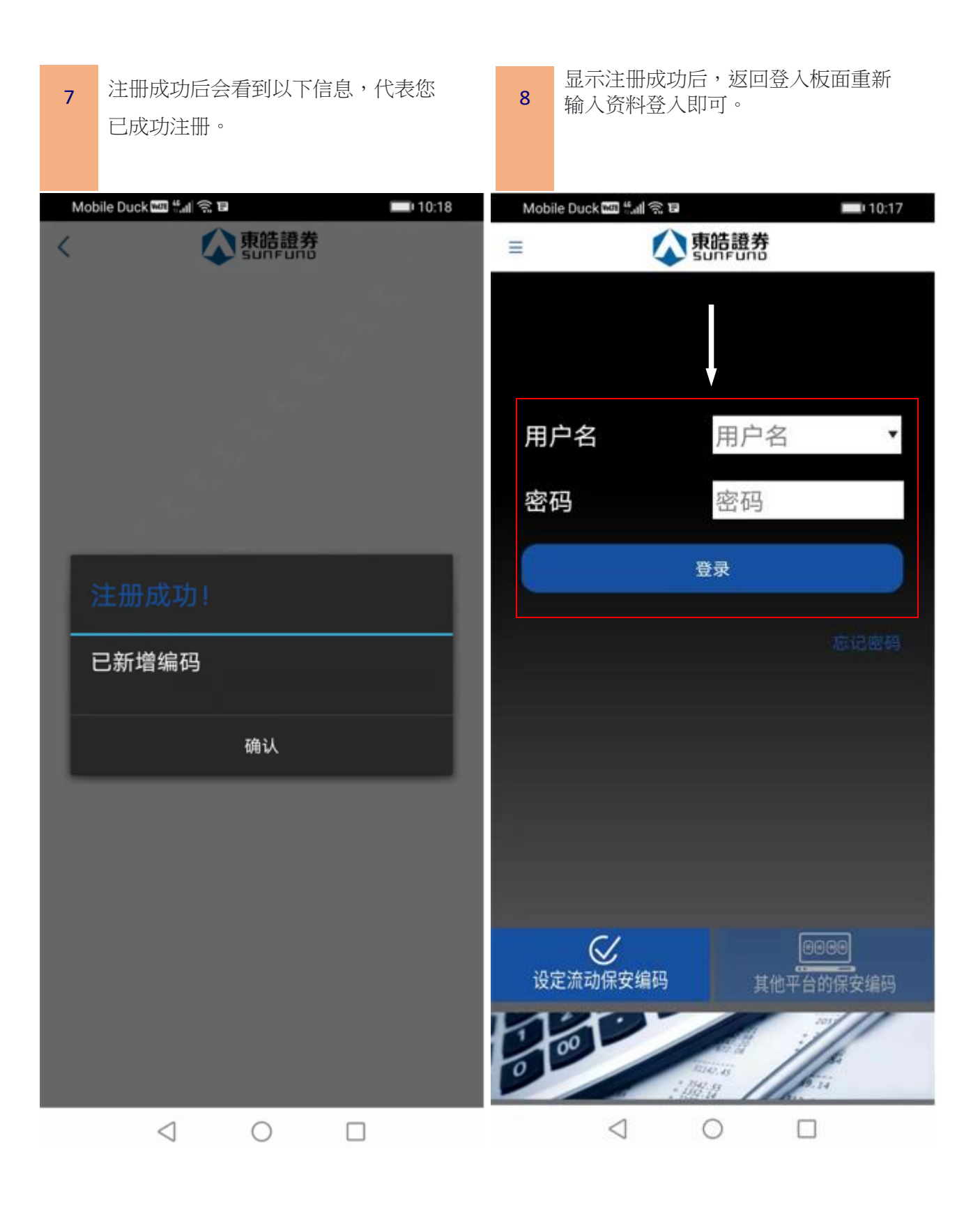